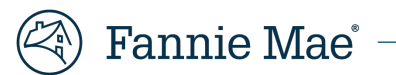

## **Document Certification Audit Report Job Aid**

# Effective Date: June 2021 Version 1.0

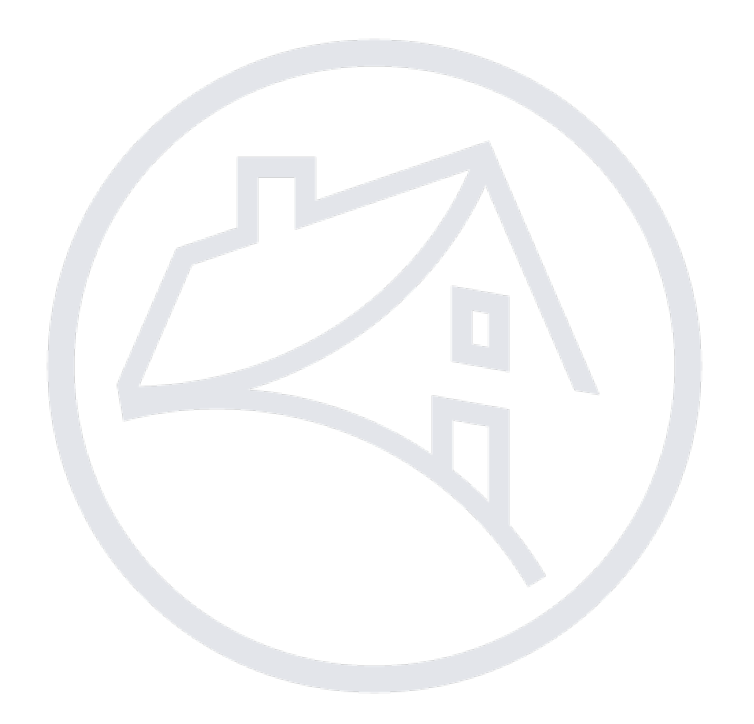

## Contents

| 1. Overview of the Process                     | 3 |
|------------------------------------------------|---|
| 2. Logging into Fannie Mae Connect Application | 3 |
| 3. Retrieve Loan Audit Sample                  | 3 |
| 4. PDF Download Report                         | 6 |
| 5. Excel Download Report                       | 8 |

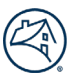

#### 1. Overview of the Process

To ensure compliance with Fannie Mae's certification and custody requirements, the Document Custodian is responsible for retaining an Independent Third-Party Auditor to perform an annual compliance review of its certification and custody practices. To facilitate this process, Document Custodians can use the Document Certification Audit Report to download a representative sample of loans for this review. The loan sample will be randomly selected and will include a distribution of products that the Document Custodian has certified within a 12-month period from the date the report is downloaded.

For additional assistance during this process, please contact your assigned Fannie Mae Custody Analyst and/or email Fannie Mae at <u>custodian\_oversight@fanniemae.com</u>.

#### 2. Logging into Fannie Mae Connect Application

To access the Fannie Mae Connect application, follow these steps:

- a. Click on this link <u>https://singlefamily.fanniemae.com/applications-technology/fannie-mae-connect</u> to access the Fannie Mae Connect page located on Fanniemae.com.
- b. Click Launch App. The system displays the Fannie Mae Connect Login screen.
- c. Enter your User ID and Password, then click Login.
  - a. For user ID and password issues, Contact Customer Interaction Center at 1-800-2FANNIE (232-6643), Option 1, then select Option 1.
- d. After successful login, click on the View Report.

#### Most Used Reports

| Document Certification Audit Report |             |
|-------------------------------------|-------------|
| last data refresh<br>03/01/2021     |             |
| ☆ ☑                                 | View Report |

#### 3. Retrieve Loan Audit Sample

Document Certification Audit Report page

### **Document Certification Audit Report**

🟠 🖂 👘 Help us improve your report experience

The Document Certification report provides a randomly selected representative sample of loans certified by the Document Custodian within 12 months of current day, to be used for audit purposes.

Report Category Custodian | Last Data Refresh 03/01/2021

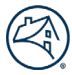

Step 1: In the Document Certification Audit Report, the Custodian FIN will be displayed

| Select Custodian ID |  |  |  |  |  |  |
|---------------------|--|--|--|--|--|--|
| EXAMPLE#12345       |  |  |  |  |  |  |
| Q: EXAMPLE#12345    |  |  |  |  |  |  |
| Select All          |  |  |  |  |  |  |
| EXAMPLE#12345       |  |  |  |  |  |  |
|                     |  |  |  |  |  |  |
|                     |  |  |  |  |  |  |
|                     |  |  |  |  |  |  |
|                     |  |  |  |  |  |  |

Step 2: Select report date(s): Select the time frame relevant to the AUP reporting period.

| Select Report Date(s)              |          |
|------------------------------------|----------|
| Available Report Date(s)           | •        |
| Q YYYY-MM-DD                       |          |
| Select All                         |          |
| DEC 2020 (12-01-2019 - 12-01-2020) | <b>A</b> |
| NOV 2020 (11-01-2019 - 11-01-2020) |          |
| OCT 2020 (10-01-2019 - 10-01-2020) |          |
| SEP 2020 (09-01-2019 - 09-01-2020) |          |
| AUG 2020 (08-01-2019 - 08-01-2020) | -        |

Step 3: Select File format .pdf or .xls:

a. Select PDF for Auditor's review

b. Select Excel to enable the ability to sort by Fannie Mae Loan Number

| File Format        |   |  |  |  |
|--------------------|---|--|--|--|
| Select file format | • |  |  |  |
| .pdf               |   |  |  |  |
| .xls               |   |  |  |  |

Note: When the Excel format is selected, the user may encounter a warning text box (see below). Select 'Yes' to continue.

| Microso | 't Excel                                                                                                    | ×    |
|---------|----------------------------------------------------------------------------------------------------|------|
|         | The file format and extension of 'Document_Certification_Audit_Report_r2udfp_test4.xls' don't match. The file could be corrupted or unsafe. Unless you trust its source, don't open it. Do you want to open it any | way? |

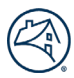

Step 4: Select Section: This Section depicts a list of all reports available for the report period selected.

 If you are a Document Custodian with one vault location, select "Sample – FNMA" for Fannie Mae 3<sup>rd</sup> Party Independent Audit (Refer to Scenario 1 screenshot)

#### Scenario 1:

| Select Section          |  |  |  |  |
|-------------------------|--|--|--|--|
| Select Report Section 🔻 |  |  |  |  |
| Sample - FNMA           |  |  |  |  |
| Sample - Other 1        |  |  |  |  |
| Sample - Other 2        |  |  |  |  |

 If you are a Document Custodian with multiple vault locations, select "Vault 1– FNMA" or "Vault 2 – FNMA" (Refer to Scenario 2 screenshot).

#### Scenario 2:

| Download Raw Data clear all filters |   |  |  |  |  |
|-------------------------------------|---|--|--|--|--|
| Select Custodian ID                 |   |  |  |  |  |
| Example#1234                        | • |  |  |  |  |
| Select Report Date(s)               |   |  |  |  |  |
| Vault 1 - FNMA                      |   |  |  |  |  |
| Vault 1 - Other 1                   |   |  |  |  |  |
| Vault 1 - Other 2                   |   |  |  |  |  |
| Vault 2 - FNMA                      |   |  |  |  |  |
| Vault 2 - Other 1                   |   |  |  |  |  |
| Vault 2 - Other 2                   | • |  |  |  |  |
| Select Report Section               | - |  |  |  |  |

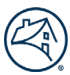

The below screenshots show the Selection Screen when all required fields are selected:

Click the 'Download' button.

| The Document Certification report p | vides a randomly selected representative sample of loans certified by the Document Custodian wi | thin 1 |
|-------------------------------------|-------------------------------------------------------------------------------------------------|--------|
| Report Category Custodian   Last    | ita Refresh 12/01/2020                                                                          |        |
| Download Raw Data Full              | port Description                                                                                |        |
| Download Raw Data                   | clear all filters                                                                               |        |
| Select Custodian ID                 |                                                                                                 |        |
| EXAMPLE#12345                       | •                                                                                               |        |
| Select Report Date(s)               |                                                                                                 |        |
| DEC 2020 (12-01-2019 - 12-01-202    |                                                                                                 |        |
| File Format                         |                                                                                                 |        |
| .pdf                                | •                                                                                               |        |
| Select Section                      |                                                                                                 |        |
| Sample - FNMA                       | •                                                                                               |        |

#### 4. PDF Download Report

After downloading the loan audit sample from Fannie Mae Connect, open the file to review loan details.

- 1. Audit Report shows the total number of loans in the report = 150 loans.
- 2. Loan Status of all 150 loans will be "Certified" or "Qualified Certified".
- 3. Some highlighted fields that will be populated based on product or execution type:
  - a. MERS MIN Will be populated if the loan was delivered with a MERS MIN.
  - b. MBS Pool # Will be populated if the loan is an MBS loan.
  - c. SFC 508 Will be populated if the loan is an eNote.
  - d. Bailee Letter /2004A Name Will be populated if the loan was delivered as a bailee loan.
  - e. Coop Indicator 'Yes'- Will be populated if the loan is a Coop.
  - f. ARM Data Will be populated if the loan is an ARM loan.

| le Fannie Mae'                                                            |            | Docume     | nt Certification Audit Report | Report Date/Time:09/14/2020 15:20 PM |                 |  |  |  |
|---------------------------------------------------------------------------|------------|------------|-------------------------------|--------------------------------------|-----------------|--|--|--|
| Date Range Selected: AUG 2020 (08-01-2019 - 08-01-2020) Location: Sample: |            |            |                               |                                      |                 |  |  |  |
|                                                                           | Loan 1     |            | Loan 3                        | Loan 4                               | Loan 5          |  |  |  |
| Custodian FIN                                                             |            |            |                               |                                      |                 |  |  |  |
| Fannie Mae Loan Identifier                                                |            |            |                               |                                      |                 |  |  |  |
| Execution Type                                                            | Whole Loan | Whole Loan | MBS                           | MBS                                  | MBS             |  |  |  |
| Borrower Last Name                                                        |            |            |                               |                                      |                 |  |  |  |
| MERS MIN                                                                  |            |            |                               |                                      |                 |  |  |  |
| Pool Identifier                                                           |            |            |                               |                                      |                 |  |  |  |
| Cooperative Indicator                                                     | N          | N          | N                             | N                                    | N               |  |  |  |
| Participation Percentage                                                  | 100        | 100        | 100                           | 100                                  | 100             |  |  |  |
| Amortization Type                                                         | Fixed      | Fixed      | AdjustableRate                | Fixed                                | Fixed           |  |  |  |
| Seller Identifier                                                         |            |            |                               |                                      |                 |  |  |  |
| Seller Name                                                               |            |            |                               |                                      | · _ ·           |  |  |  |
| Servicer identifier                                                       |            |            |                               |                                      |                 |  |  |  |
| Servicer Name                                                             |            |            |                               |                                      |                 |  |  |  |
| Seller Loan Identifier                                                    |            |            |                               |                                      |                 |  |  |  |
| Certification Status                                                      | Certified  | Certified  | Certified                     | Certified                            | Certified       |  |  |  |
| Street                                                                    |            |            |                               |                                      |                 |  |  |  |
| city                                                                      | Phoenix    | Kings Park | TAMPA                         | WATERFORD                            | ROCHESTER HILLS |  |  |  |
| State                                                                     | AZ         | NY         | FL.                           | м                                    | М               |  |  |  |
| Original Loan Amount                                                      | 327000.00  | 329000.00  | 184750.00                     | 171600.00                            | 435000.00       |  |  |  |
| Original Note Rate                                                        | 2.7500     | 3.2500     | 2.6250                        | 3.8750                               | 2.7500          |  |  |  |
| First Payment Date                                                        | 2020-09-01 | 2020-09-01 | 2020-08-01                    | 2020-08-01                           | 2020-08-01      |  |  |  |
| Maturity Date                                                             | 2040-08-01 | 2050-08-01 | 2050-07-01                    | 2050-07-01                           | 2035-07-01      |  |  |  |
| Principal and interest                                                    | 1772.88    | 1431.83    | 742.05                        | 806.93                               | 2952.00         |  |  |  |
| 1st Rate Change Date                                                      |            |            | 2025-07-01                    |                                      |                 |  |  |  |
| 1st Payment Change Date                                                   |            |            | 2025-08-01                    |                                      |                 |  |  |  |
| Min Mortgage Int Rate                                                     |            |            | 2.2500                        |                                      |                 |  |  |  |
| Max Mortgage Int Rate                                                     |            |            | 7.6250                        |                                      |                 |  |  |  |
| Mortgage Margin                                                           |            |            | 2.2500                        |                                      |                 |  |  |  |
| Interest Only End Date                                                    |            |            |                               |                                      |                 |  |  |  |
| Interest Rate Rounding                                                    |            |            | 0.1250                        |                                      |                 |  |  |  |
| Interest Rate Rounding Type                                               |            |            | Nearest                       |                                      |                 |  |  |  |
| Cap Down Percentage                                                       |            |            | 2.0000                        |                                      |                 |  |  |  |
| Cap Up Percentage                                                         |            |            | 2.0000                        |                                      |                 |  |  |  |
| Look Back Days                                                            |            |            | 45                            |                                      |                 |  |  |  |
| Ballee Letter Name                                                        |            |            |                               |                                      |                 |  |  |  |
| 2004A Form Name                                                           |            |            |                               |                                      |                 |  |  |  |
| Investor Feature Identifier                                               |            |            |                               |                                      |                 |  |  |  |

Total loans: 150

Page 1 of 30

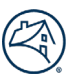

## 5. Excel Download Report

#### Click Download

| 1 | Document Certification Audit Report                                                                                                    | ٦ |  |  |  |  |  |
|---|----------------------------------------------------------------------------------------------------|---|--|--|--|--|--|
|   | 😂 🖬 Help us improve your report experience                                                                                                    |   |  |  |  |  |  |
|   | The Document Certification report provides a randomly selected representative sample of loans certified by the Document Custodian within 12 months of current day, to be used for audit purposes. Report Category Custodian Last Data Refresh 02/16/2021 |   |  |  |  |  |  |
|   |                                                                                                    |   |  |  |  |  |  |
|   | Download Raw Data Full Report Description                                                                                                    | - |  |  |  |  |  |
|   | Download Raw Data clear all filters                                                                                                    |   |  |  |  |  |  |
| ) | EXAMPLE#12345                                                                                                    | 5 |  |  |  |  |  |
|   | elect Report Date(s)                                                                                                    |   |  |  |  |  |  |
|   | DEC 2020 (12-01-2019 - 12-01-2020)                                                                                                    |   |  |  |  |  |  |
|   | ile Format                                                                                                    |   |  |  |  |  |  |
|   | .xis                                                                                                    |   |  |  |  |  |  |
|   | elect Section                                                                                                    |   |  |  |  |  |  |
|   | Sample - FNMA                                                                                                    |   |  |  |  |  |  |

#### **Excel Report**

| Α      | В            | С                          | D                 | E           | F                   | G             | Н                      |
|--------|--------------|----------------------------|-------------------|-------------|---------------------|---------------|------------------------|
| Loan   | Custodian ID | Fannie Mae Loan Identifier | Seller Identifier | Seller Name | Servicer Identifier | Servicer Name | Seller Loan Identifier |
| Loan 1 |              |                            |                   |             |                     |               |                        |
| Loan 2 |              |                            |                   |             |                     |               |                        |
| Loan 3 |              |                            |                   |             |                     |               |                        |
| Loan 4 |              |                            |                   |             |                     |               |                        |
| Loan 5 |              |                            |                   |             |                     |               |                        |

Note: Loan Number in column A of the Excel report will be in the same order as the Loan Number in PDF report.

Note: If the Seller Loan Identifier in Column H has an exponential format, please follow the below steps.

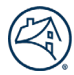

## Step 1: Select Column H and right click on the column.

| 1   | A B        | С                             | D                 | E           | F                   | G             | Н                      |                      |
|-----|------------|-------------------------------|-------------------|-------------|---------------------|---------------|------------------------|----------------------|
| Loa | n Custodia | ID Fannie Mae Loan Identifier | Seller Identifier | Seller Name | Servicer Identifier | Servicer Name | Seller Loan Identifier | <u>λ</u> Cu <u>t</u> |
| Loa | n 1        |                               |                   |             |                     |               |                        | 🕒 Сору               |
| Loa | n 2        |                               |                   |             |                     |               |                        | Paste Options:       |
| Loa | n 3        |                               |                   |             |                     |               |                        | 0.0                  |
| Loa | n 4        |                               |                   |             |                     |               |                        |                      |
| Loa | n 5        |                               |                   |             |                     |               |                        | Parte Special        |
| Loa | n 6        |                               |                   |             |                     |               |                        | Paste Speciality     |
| Loa | n 7        |                               |                   |             |                     |               |                        | Insert               |
| Loa | n 8        |                               |                   |             |                     |               |                        | Delete               |
| Loa | n 9        |                               |                   |             |                     |               |                        | Delete               |
| Loa | n 10       |                               |                   |             |                     |               |                        | Clear Contents       |
| Loa | n 11       |                               |                   |             |                     |               |                        | Engranat Colls       |
| Loa | n 12       |                               |                   |             |                     |               |                        | E Lonnat Celis       |
| Loa | n 13       |                               |                   |             |                     |               |                        | Column Width         |
| Loa | n 14       |                               |                   |             |                     |               |                        | Hide                 |
| Loa | n 15       |                               |                   |             |                     |               |                        |                      |
| Loa | n 16       |                               |                   |             |                     |               |                        | Unhide               |

#### Step 2: Select Format Cells

| Α         | В            | С                          | D                 |             | E | F                   |               | G |                   | Н                      | 1           | J             | K         | L    | N                       |
|-----------|--------------|----------------------------|-------------------|-------------|---|---------------------|---------------|---|-------------------|------------------------|-------------|---------------|-----------|------|-------------------------|
| Loan      | Custodian ID | Fannie Mae Loan Identifier | Seller Identifier | Seller Name |   | Servicer Identifier | Servicer Name |   |                   | Seller Loan Identifier |             |               |           |      |                         |
| Loan 1    |              |                            |                   |             |   |                     |               |   |                   |                        |             |               |           |      |                         |
| Loan 2    |              |                            |                   |             |   |                     |               |   |                   |                        |             |               |           |      |                         |
| Loan 3    |              |                            |                   |             |   |                     |               |   | Enumet Calls      |                        |             |               |           | 2    | $\overline{\mathbf{v}}$ |
| Loan 4    |              |                            |                   |             |   |                     |               |   | roimat Cells      |                        |             |               |           |      | ^                       |
| Loan 5    |              |                            |                   |             |   |                     |               |   | Number Align      | ment Font Border       | Fill        | Protection    |           |      |                         |
| Loan 6    |              |                            |                   |             |   |                     |               |   | Categoor          |                        |             |               |           |      |                         |
| Loan 7    |              |                            |                   |             |   |                     |               |   | General           | Sample                 |             |               |           |      | - 1                     |
| Loan 8    |              |                            |                   |             |   |                     |               |   | Number            | Seller Loan Identi     | fier        |               |           |      |                         |
| Loan 9    |              |                            |                   |             |   |                     |               |   | Accounting        | General format cell    | s have no s | pecific numbe | r format. |      | - 1                     |
| Loan 10   |              |                            |                   |             |   |                     |               |   | Date              |                        |             |               |           |      |                         |
| Loan 11   |              |                            |                   |             |   |                     |               |   | Percentage        |                        |             |               |           |      |                         |
| Loan 12   |              |                            |                   |             |   |                     |               |   | Fraction          |                        |             |               |           |      |                         |
| Loan 13   |              |                            |                   |             |   |                     |               |   | Text              |                        |             |               |           |      |                         |
| Loan 14   |              |                            |                   |             |   |                     |               |   | Special<br>Custom |                        |             |               |           |      |                         |
| Loan 15   |              |                            |                   |             |   |                     |               |   |                   |                        |             |               |           |      |                         |
| Loan 16   |              |                            |                   |             |   |                     |               |   |                   |                        |             |               |           |      |                         |
| Loan 17   |              |                            |                   |             |   |                     |               |   |                   |                        |             |               |           |      |                         |
| Loan 18   |              |                            |                   |             |   |                     |               |   |                   |                        |             |               |           |      |                         |
| Loan 19   |              |                            |                   |             |   |                     |               |   |                   | ~                      |             |               |           |      |                         |
| Loan 20   |              |                            |                   |             |   |                     |               |   |                   |                        |             |               |           |      |                         |
| Loan 21   |              |                            |                   |             |   |                     |               |   |                   |                        |             |               |           |      |                         |
| Loan 22   |              |                            |                   |             |   |                     |               |   |                   |                        |             |               |           |      |                         |
| Loan 23   |              |                            |                   |             |   |                     |               |   | -                 |                        |             |               |           |      |                         |
| Loan 24   |              |                            |                   |             |   |                     |               |   | -                 |                        |             |               |           |      |                         |
| Loan 25   |              |                            |                   |             |   |                     |               |   | -                 |                        |             |               | or        | Cane | al l                    |
| Loan 26   |              |                            |                   |             |   |                     |               |   | -                 |                        |             | L             | UK        | Canc | ei                      |
| II nan 27 |              |                            |                   |             |   |                     |               |   |                   | 1 1002E+111            |             |               |           |      |                         |

Step 3: Select Special in the Category section and click OK.

| Loan     | Custodian ID   |                            |                   |             | 1                   |               | • |                     |                             |            |            | N  | L .  | M      |
|----------|----------------|----------------------------|-------------------|-------------|---------------------|---------------|---|---------------------|-----------------------------|------------|------------|----|------|--------|
|          | custouran iD r | Fannie Mae Loan Identifier | Seller Identifier | Seller Name | Servicer Identifier | Servicer Name |   | S                   | eller Loan Identifier       |            |            |    |      |        |
| Loan 1   |                |                            |                   |             |                     |               |   |                     |                             |            |            |    |      |        |
| Loan 2   |                |                            |                   |             |                     |               |   |                     |                             |            |            |    |      |        |
| Loan 3   |                |                            |                   |             |                     |               |   | Format Cells        |                             |            |            |    | 7    | ×      |
| Loan 4   |                |                            |                   |             |                     |               |   | ronnat cens         |                             |            |            |    | •    | ~      |
| Loan 5   |                |                            |                   |             |                     |               |   | Number Alignme      | ent Font Border             | Fill       | Protection |    |      |        |
| Loan 6   |                |                            |                   |             |                     |               |   | Category            |                             |            |            |    |      |        |
| Loan 7   |                |                            |                   |             |                     |               |   | General             | Sample                      |            |            |    |      | - 11   |
| Loan 8   |                |                            |                   |             |                     |               |   | Number              | Seller Loan Ident           | ifier      |            |    |      |        |
| Loan 9   |                |                            |                   |             |                     |               |   | Accounting          | Type:                       |            |            |    |      | - 11   |
| Loan 10  |                |                            |                   |             |                     |               |   | Date                | Zip Code                    |            |            |    |      |        |
| Loan 11  |                |                            |                   |             |                     |               |   | Percentage          | Zip Code + 4                |            |            |    |      |        |
| Loan 12  |                |                            |                   |             |                     |               |   | Fraction            | Social Security Nu          | mber       |            |    |      |        |
| Loan 13  |                |                            |                   |             |                     |               |   | Text                |                             |            |            |    |      |        |
| Loan 14  |                |                            |                   |             |                     |               |   | Special             |                             |            |            |    |      | $\sim$ |
| Loan 15  |                |                            |                   |             |                     |               |   |                     | Locale (location):          |            |            |    |      | - 1    |
| Loan 16  |                |                            |                   |             |                     |               |   |                     | English (United St          | ates)      |            |    |      | ~      |
| Loan 17  |                |                            |                   |             |                     |               |   |                     |                             |            |            |    |      |        |
| Loan 18  |                |                            |                   |             |                     |               |   |                     |                             |            |            |    |      |        |
| Loan 19  |                |                            |                   |             |                     |               |   |                     | ~                           |            |            |    |      |        |
| Loan 20  |                |                            |                   |             |                     |               |   |                     | *                           |            |            |    |      |        |
| Loan 21  |                |                            |                   |             |                     |               |   | Special formats are | useful for tracking list an | d database | values.    |    |      |        |
| Loan 22  |                |                            |                   |             |                     |               |   |                     |                             |            |            |    |      |        |
| Loan 23  |                |                            |                   |             |                     |               |   |                     |                             |            |            |    |      |        |
| Loan 24  |                |                            |                   |             |                     |               |   | -                   |                             |            |            |    |      |        |
| Loan 25  |                |                            |                   |             |                     |               |   |                     |                             |            |            |    |      |        |
| Loan 26  |                |                            |                   |             |                     |               |   |                     |                             |            | L          | OK | Cano | .el    |
| 1 oon 27 |                |                            |                   |             |                     |               |   |                     | 1 10022111                  |            |            |    |      |        |